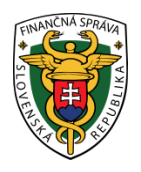

### Finančné riaditeľstvo Slovenskej republiky

# Registrácia a autorizácia k elektronickým službám cez portál finančnej správy

Informácia je určená pre daňové subjekty, ktoré majú povinnosť komunikovať elektronicky formou dohody (Dohoda o elektronickom doručovaní), kvalifikovaného podpisu (KEP) alebo pomocou eID karty (občianskeho preukazu s čipom) s finančnou správou.

Pre získanie prístupu k elektronickým službám s finančnom správou cez portál finančnej správy (ďalej "PFS") je nevyhnutnou podmienkou **REGISTRÁCIA** a **AUTORIZÁCIA** používateľa.

### I. Registrácia používateľa - (pridelenie ID)

Registrácia používateľa je proces, pri ktorom sa fyzická osoba stáva používateľom elektronických služieb finančnej správy a je jej pridelený identifikátor používateľa (ID). Žiadateľ cez PFS <u>www.financnasprava.sk</u> "klikne" na registrácia vpravo hore

a vyberie si spôsob registrácie:

- s eID je pre používateľov používajúcich občiansky s čipom (ďalej "eID karta")
- so ZEP- om pre používateľov používajúcich kvalifikovaný elektronický podpis (ďalej "KEP")
- vyplnením registračného formulára pre používateľov používajúcich dohodu.
  Registrácia

### Spôsob registrácie

- » <u>Registrácia s eID</u>
- » Registrácia so ZEP-om
- » Registrácia vyplňovaním registračného formulára

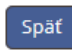

Obr.1

Následne po výbere registrácie vyplní elektronický registračný formulár. O úspešnom prijatí registračných údajov je používateľ oboznámený aktivačným e-mailom.

### Poznámka

Súčasťou aktivačného e-mailu je aktivačný link, ktorého potvrdením (do 24 hod. od zaslania tohto e-mailu) dochádza k potvrdeniu aktivácie a používateľovi je vygenerovaný notifikačný e-mail, obsahujúci všetky identifikačné údaje, ktoré zadal pri registrácii.

Dokončenie procesu registrácie je možné dvomi spôsobmi:

 Bez návštevy daňového úradu alebo colného úradu (ďalej "správca dane"): Používateľ, ktorý používa KEP alebo eID kartu môže aktivovať registráciu priamo zaručeným podpisom. Po kontrole údajov a podpísaní žiadosti o aktiváciu systém vygeneruje pre používateľa potvrdzujúci informačný e-mail, ktorý zašle na e-mailovú adresu zadanú pri registrácii, v ktorom je uvedené ID používateľa. E-mail obsahuje odkaz prihlásenie, pomocou ktorého sa používateľ pripojí na prihlasovacie rozhranie PFS. Pre prihlásenie používateľ zvolí možnosť "Zaručený elektronický podpis", v prípade eID karty zvolí možnosť "Ústredný portál verejnej správy".

Prihlásenie

# Typ autentifikácie

- » Identifikátor a heslo
- » Zaručený elektronický podpis
- » Ústredný portál verejnej správy

Späť

Obr.2

2. S návštevou správcu dane:

Používateľ predloží správcovi dane:

- vytlačený e-mail obsahujúci zadané registračné údaje používateľa,
- osobný identifikačný doklad (napr. občiansky preukaz, pas),
- doklady preukazujúce právo konať používateľa vo svojom mene, prípadne v mene daňového subjektu (napr. výpis zo živnostenského registra/obchodného registra, prípadne plnomocenstvo).

Po predložení týchto dokladov správca dane dokončí proces registrácie. Systém vygeneruje pre používateľa potvrdzujúci informačný e-mail, ktorý zašle na e-mailovú adresu zadanú pri registrácii, v ktorom bude uvedené ID používateľa.

#### Poznámka

Predpokladom k používaniu <u>KEP-u</u> je, aby používateľ mal na svojom počítači nainštalované nevyhnutné softvérové vybavenie potrebné pre používanie zaručeného elektronického podpisu. Ak používateľ používa prehliadač Internet Explorer, musí mať nainštalovanú Javu alebo najnovšiu verziu D.Signer/XAdES .NET v 4.0. Ak používa iný prehliadač ako Internet Explorer, tak je potrebné mať nainštalovaný navyše aj D.Launcher v.1. Potrebný softvér je k dispozícii na stránke https://www.slovensko.sk/sk/na-stiahnutie.

Predpokladom k používaniu <u>eID karty</u> je, aby používateľ mal na svojom počítači nainštalované nevyhnutné softvérové vybavenie pre prácu s eID kartou, čítačku čipových kariet a eID kartu (bližšie informácie v materiály - Informácia k elektronickým službám cez portál finančnej správy).

Potrebný softvér je k dispozícii na stránke https://www.slovensko.sk/sk/na-stiahnutie.

Poznámka

Bližšie informácie k registrácii používateľa sú zverejnené na www.financnasprava.sk
 – eSlužby - Elektronická komunikácia - Elektronické doručovanie dokumentov - dane
 - <u>Príručky, návody a videonávody</u> - Registrácia používateľa Portálu finančnej správy
 <u>https://www.financnasprava.sk/ img/pfsedit/Dokumenty\_PFS/Elektronicka\_komunika</u>
 <u>cia/Prirucky\_navody/2017/2017.06.05\_Registracia.pdf</u>

### II. Autorizácia používateľa (naviazanie väzby na DIČ)

Autorizácia predstavuje proces, pri ktorom sú registrovanému používateľovi (podľa bodu I.) pridelené prístupové práva k dátam daňového subjektu.

Autorizáciu používateľa je možné vykonať prostredníctvom PFS bez návštevy správcu dane alebo priamo u správcu dane.

 Autorizácia používateľa bez návštevy správcu dane: Používateľ používajúci KEP/eID kartu cez PFS www.financnasprava.sk "klikne"

na prihlásenie vpravo hore **P**rihlásenie a následne "klikne" na Zaručený elektronický podpis.

Prihlásenie

## Typ autentifikácie

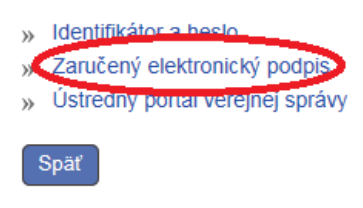

Obr.3

Obsah stránky

V rámci osobnej internetovej zóny si z ponuky vyberie Autorizácie a zastupovania -Moje autorizácie k subjektom - Žiadosť o autorizáciu a "zaškrtne" políčko:

- Žiadosť o autorizáciu za daňový subjekt alebo
- Žiadosť o autorizáciu za subjekt SPD (spotrebné dane).

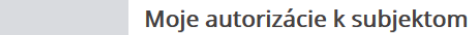

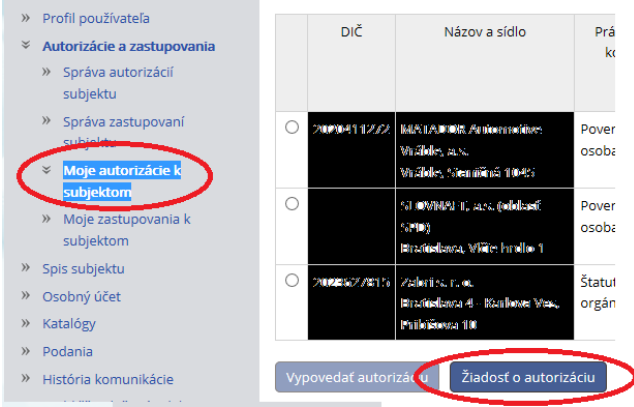

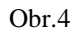

Vyplní žiadosť. Podpíše žiadosť KEP-om klikne na "ZEP-om", priloží výpis živnostenského registra/obchodného registra alebo plnú moc, ak nie je štatutár a klikne na "odoslat".

### Poznámka

Odporúčame v osobnej internetovej zóne v histórii komunikácie - schránke správ skontrolovať, či bola žiadosť odoslaná.

Správca dane po overení žiadosti a priložených dokladov vykoná autorizáciu s väzbou k registračnému ID kódu používateľa (vytvorí väzbu).

- 2. *Postup vykonania autorizácie s návštevou správcu dane:* Používateľ predloží správcovi dane:
  - e-mail obsahujúci zadané registračné údaje používateľa,
  - osobný identifikačný doklad (napr. občiansky preukaz, pas),
  - dokument pre autorizáciu k subjektu,
  - doklady preukazujúce právo konať používateľa vo svojom mene, prípadne v mene daňového subjektu (napr. výpis zo živnostenského registra/obchodného registra, prípadne plnomocenstvo),
  - pri podávaní písomností elektronickou formou bez KEP-u/eID karty v dvoch kópiách dohodu, ktorú je potrebné podpísať pred správcom dane.

Dohodu si môže používateľ stiahnuť na <u>www.financnasprava.sk</u> - eSlužby - Elektronická komunikácia - Elektronické doručovanie dokumentov – dane Dohoda o elektronickom doručovaní uzatvorená podľa §13 ods. 5 zákona č. 563/2009 Z. z. v

znení neskorších predpisov

Správca dane po overení žiadosti a priložených dokladov vykoná autorizáciu s väzbou k registračnému ID kódu používateľa (vytvorí väzbu).

Po vykonaní autorizácie s väzbou k registračnému ID kódu používateľa (vytvorení väzby) bude mať autorizovaný používateľ sprístupnené elektronické služby a zo svojej osobnej internej zóny bude môcť odosielať podania (dokumenty) elektronicky prostredníctvom buď dohody/KEP-u /eID karty.

Vypracovalo: Finančné riaditeľstvo SR Banská Bystrica Centrum podpory pre dane November 2017